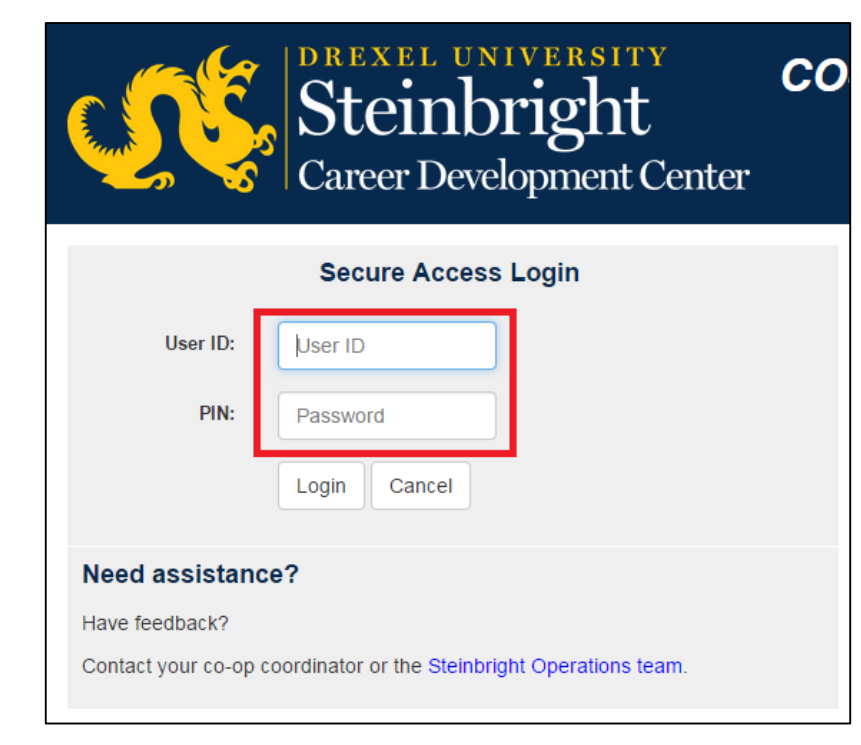

### Step 1:

Log in to employer.steinbright.drexel.edu using your existing Drexel credentials.

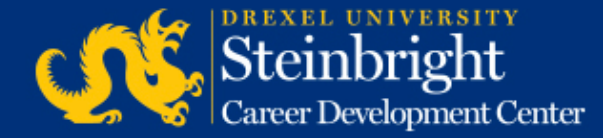

| Barres History         |                       |                       |                     | y<br>J<br>Center | CO-OP<br>EMPLOYER<br>PORTAL April 15, 2015<br>Help - Logout                    |  |
|------------------------|-----------------------|-----------------------|---------------------|------------------|--------------------------------------------------------------------------------|--|
|                        |                       | 2015                  | today               | < >              | Coordinator                                                                    |  |
| Mon                    | Tue                   | Wed                   | Thu                 | Fri              |                                                                                |  |
|                        | 21                    | 1                     | 2                   | 3                | Coordinator: Coordinator Name<br>coordinatoremail@drexel.edu<br>(215) 895-#### |  |
| 6                      | 7                     | 8                     | 9                   | 10               | Access SCDCOnline                                                              |  |
| 13                     | 14                    | 15                    | 16                  | 17               | Harrison War and Harrison                                                      |  |
| Poet A-Round Co-       | op Job Descrip        | bons for Fail/Wa      | nter 2015-201       | ¢,               | Wanage Co-op Jobs                                                              |  |
| 20                     | 21                    | 22                    | 23                  | 24               | Schedule On-Campus Interview Reservations                                      |  |
| Post A-Bound Co-       | op 3ob Descript       | tions for Fall/Win    | ter 2015-2016       |                  | Complete Student Performance Evaluations                                       |  |
| 27<br>Post A Round Co- | 28<br>on Sob Descript | 29<br>toins for Fall/ | 30<br>redline: Post | 1                | Quick Links                                                                    |  |
| · · · · ·              | Allowed Bal           | found Enflound        | Destine             |                  | Full Co-op Recruiting Calendars                                                |  |

**Step 2:** Click "Manage Co-op Jobs."

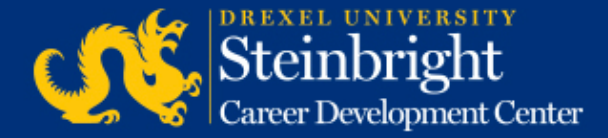

| Service Type     | : Co-op Experience                                                                                                    |
|------------------|----------------------------------------------------------------------------------------------------|
| Choose the a     | activity you wish to perform:                                                                                                    |
| Active Jobs      | These jobs are the ones that are currently, or will jobs.                                                                                                    |
| Add a new<br>job | Add a brand new job to the system from scratch.                                                                                                    |
| All Jobs         | Search all of the jobs you have in the system. Use<br>past jobs for the purpose of reposting them to a r<br>all of them; or to track down a specific job that yo |

**Step 3:** Click "Active Jobs."

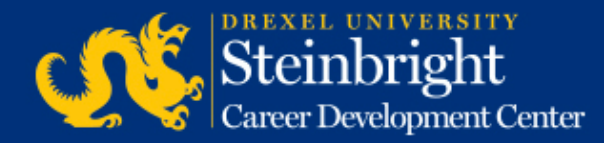

Round: A-Round

#### Job Title / Job City Job Number: ######

Job Location: North New Jersey 1 opening Interview Loc: On Campus Edit interview instructions Rank Candidates Review Interview Candidates

Candidates interviewed: 6 Rankings entered: no Deadline to rank candidates: 06/27/2014 Student ranking will end: 07/07/2014 Hiring results available: 07/08/2014 **Step 4:** Click "Rank Candidates."

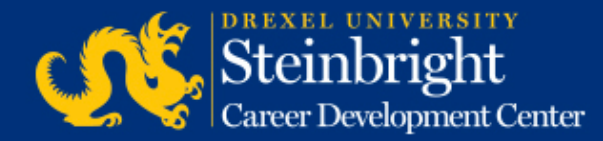

| Rankings Due: June 27th, 2014           |                                                                    |                                          |  |  |
|-----------------------------------------|--------------------------------------------------------------------|------------------------------------------|--|--|
| Return<br>to Job list<br>Add an opening | »: +                                                               |                                          |  |  |
| This job has                            | <ol> <li>position available.</li> <li>Remove an opening</li> </ol> |                                          |  |  |
| You have made                           | 0 offers.                                                          |                                          |  |  |
| There were                              | 6 candidates intervie                                              | wed for this job. <sub>Decline</sub> All |  |  |
|                                         |                                                                    | Offer Alternate Decline                  |  |  |
| Pre-Junior × A                          | ccounting                                                          |                                          |  |  |
|                                         |                                                                    | Offer Atternate Decline                  |  |  |
| Junior × Econo                          | omics                                                              |                                          |  |  |
|                                         |                                                                    | Offer Atternate Decline                  |  |  |

# **Step 5:** Click "Offer" for the top candidate.

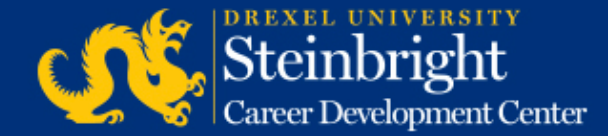

| Return<br>to Ranking list<br>Co-op employers should be aware that the Fair Labor Standards Act (FLSA) and relate<br>Employers are encouraged to review the FLSA and determine whether its minimum way<br>(s).                                            | d state and local statutes may govern the relationship between employers and co-op students.<br>ge, overtime and other provisions are relevant to the circumstances of their co-op placement |
|----------------------------------------------------------------------------------------------------|----------------------------------------------------------------------------------------------------|
| You have Offered this                                                                                                    | job to                                                                                                    |
| Please confirm this action by entering the wage information for the offer below a<br>must be entered before your ranking will be recorded. If you are offering any oth<br>expenses or housing, you may indicate that in the "Other Compensations" text b | nd clicking the "Continue" button. Both the hourly wage and the hours per week<br>her compensations that might affect a student's decision, such as relocation<br>ox.                        |
| If you do not wish to offer wisam Monamed this job, use your prowser's back but                                                                                                    | ton to return to the ranking list for this job.                                                                                                    |
| Houriy wage offered: \$ Hours per week: Other                                                                                                    | Compensations:                                                                                                    |
| Continue                                                                                                    |                                                                                                    |

#### Step 6:

Enter "Hourly Wage Offered", "Hours per Week", and "Other Compensation" (*if necessary*). Click "Continue."

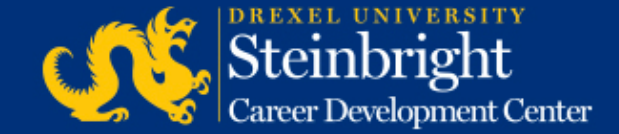

| Add an opening: +                                                               |                                                                          |                             |
|---------------------------------------------------------------------------------|--------------------------------------------------------------------------|-----------------------------|
| This job has <b>1</b> position available.<br>You have as many offers as opening | s - you may not remove a job opening without first removing a job offer. |                             |
| You have made 1 offer.                                                          |                                                                          |                             |
| There were 6 candidates interviewed f                                           | or this job. Decline All                                                 |                             |
|                                                                                 |                                                                          | Step 7:                     |
| OFFER                                                                           | Remove                                                                   | Click "Alternate", in       |
| Junior ¤ Economics                                                              | Salary:<br>\$15.00/br for 40 brs/week                                    | order of preference, for    |
|                                                                                 |                                                                          | - all Oualified Alternates. |
|                                                                                 | Alternate Decline                                                        |                             |
| Pre-Junior × Accounting                                                         |                                                                          |                             |
|                                                                                 | Alternate                                                                |                             |

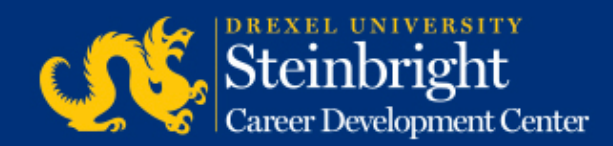

| Return<br>to Ranking list<br>Co-op employers should be aware that the Fair Labor Standards Act (FLSA) and related state and local statutes may govern the relationship between employers and co-op students.<br>Employers are encouraged to review the FLSA and determine whether its minimum wage, overtime and other provisions are relevant to the circumstances of their co-op placement<br>(s).                                                                                                    |
|----------------------------------------------------------------------------------------------------|
| You have chosen as Alternate 1.                                                                                                    |
| Please confirm this action by entering the wage information for the offer below and clicking the "Continue" button. Both the hourly wage and the hours per week<br>must be entered before your ranking will be recorded. If you are offering any other compensations that might affect a student's decision, such as relocation<br>expenses or housing, you may indicate that in the "Other Compensations" text box.<br>If you do not wish to consider Nick Damraksa as an alternate prospect for this job, use your browser's back button to return to the ranking list for this job. |
| Hourly wage offered: \$ Hours per week: Other Compensations: Continue                                                                                                    |

#### Step 8:

Enter "Hourly Wage Offered", "Hours per Week", and "Other Compensation" (*if necessary*). Click "Continue."

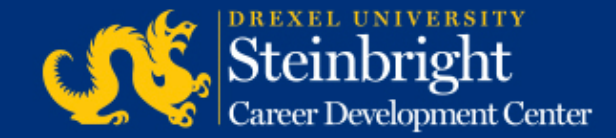

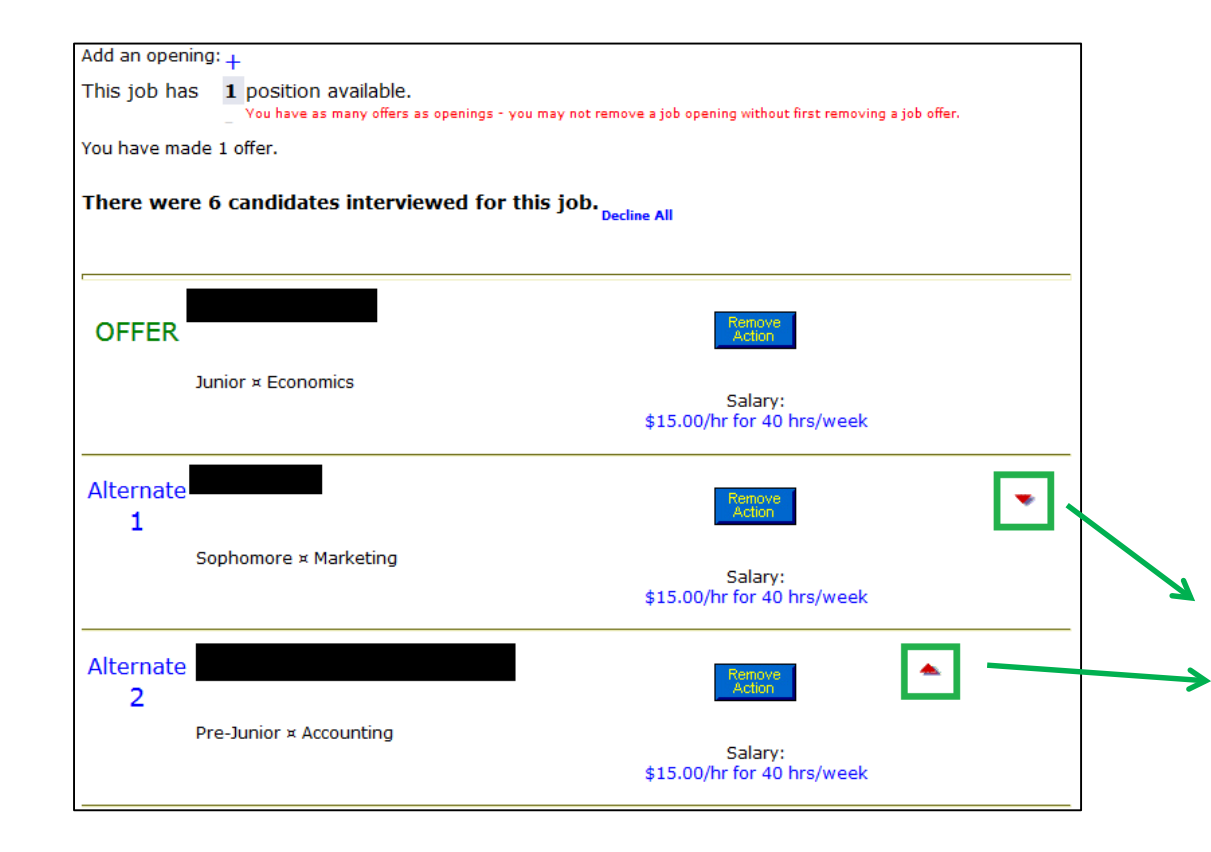

# Step 9:

Repeat Steps 7 and 8 for multiple Qualified Alternates.

#### Note:

You can adjust the order of your Qualified Alternates until the deadline by clicking the "**up**" and "**down**" arrows on the right.

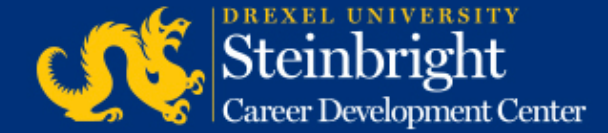

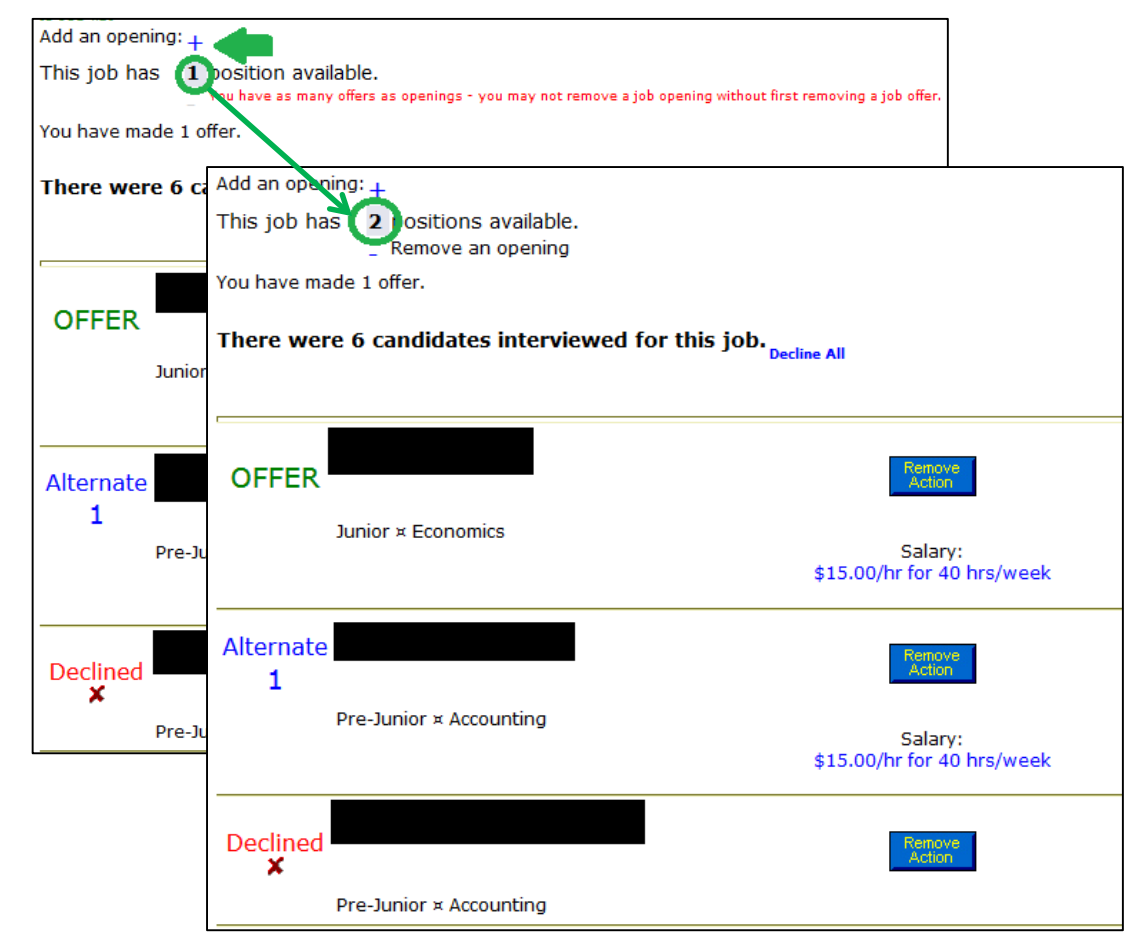

#### **Step 10:**

If necessary, adjust the available openings by clicking the "+" or "-" icons.

#### Note:

The number of OFFERS you make should be equal to the number of openings you have.

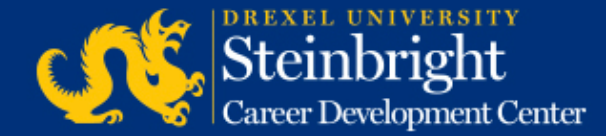

# *Questions?* Contact your co-op coordinator.

#### *Feedback on the new system?* Let us know!

Visit our co-op recruiting calendar.

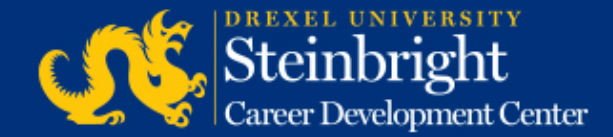